## ONT 1020W em Modo Bridge.

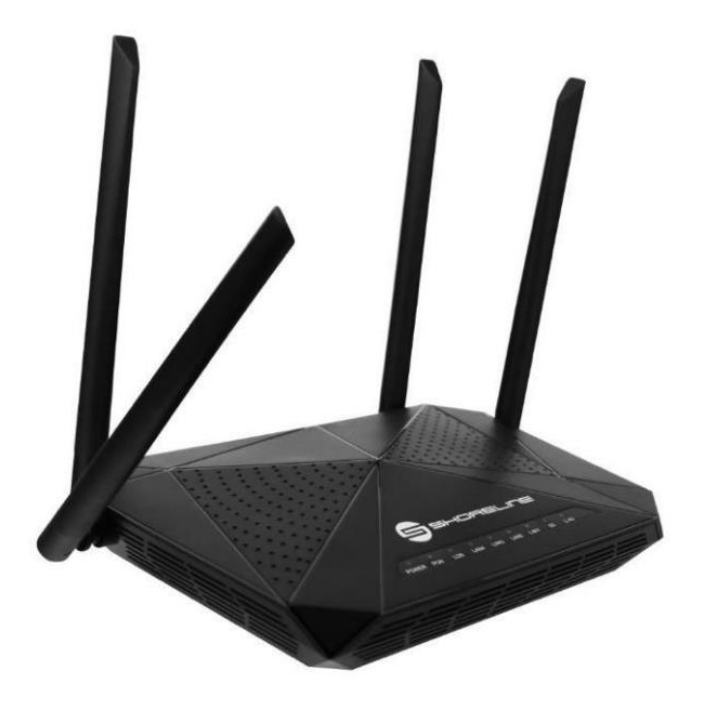

Não é recomendável utilizar um aparelho com tamanha potência de processamento em modo bridge, porem caso seja necessário e possível.

Basta acessar as configurações de WAN (conforme imagem a seguir).

| Status LAN WLAN | WAN Services                                           | Advance       | Diagnostics  | Admin      | Statistics |  |   |
|-----------------|--------------------------------------------------------|---------------|--------------|------------|------------|--|---|
|                 | PON WAN                                                |               |              |            |            |  |   |
| WAN             | This page is used to configure to                      | the parameter | s for PONWAN |            |            |  |   |
| > PONWAN        | ppp0_nas0_0 V                                          |               |              |            |            |  |   |
|                 | Enable VLAN:                                           |               |              |            |            |  |   |
|                 | VLAN ID:                                               |               |              |            |            |  |   |
|                 | 802.1p_Mark                                            |               | 0 ~          |            |            |  |   |
|                 | Multicast Vlan ID: [1-4095]                            |               |              |            |            |  |   |
|                 | Connection Type: Other                                 |               | ther 🗸       | 1          |            |  |   |
|                 | Bridge Mode: Bridged Ethernet (Transparent Bridging) 🗸 |               |              | ~          |            |  |   |
|                 | Enable NAPT:                                           |               |              |            |            |  |   |
|                 | Enable QoS:                                            |               |              |            |            |  |   |
|                 | Admin Status:  Enable Otisable                         |               |              |            |            |  |   |
|                 | Channel Mode: Bridged ~ 2                              |               |              |            |            |  |   |
|                 | IP Protocol:                                           | IP            | va 🗸         | ]          |            |  |   |
|                 | Port Mapping:                                          |               |              |            |            |  | ſ |
|                 | CLAN_1                                                 |               |              | CLAN_2     |            |  | _ |
|                 | CLAN_3                                                 |               |              | CLAN_4     |            |  | 3 |
|                 |                                                        |               |              |            |            |  |   |
|                 | WLAND-AP1                                              |               |              | WLAN0-AP2  |            |  |   |
|                 | WLANG-AP3                                              |               |              | WLAND-AP4  |            |  |   |
|                 | OWLAN1                                                 |               |              |            |            |  |   |
|                 | OWLAN1-AP1                                             |               |              | Owlan1-aP2 |            |  |   |
|                 | WLAN1-AP3                                              |               |              | Owlan1-AP4 |            |  |   |

- 1. Escolha o tipo de conexão como "Other".
- 2. O tipo de Canal como "Bridge".
- 3. Em port mapping no modo bridge selecione as portas que deseja vincular esta funcionalidade, Port mapping no modo Bridge funciona tambem como Port Binding.
- 4. Agora na Aba de Services Desative o DHCP selecionando "NONE". Não se esqueça, o IP de acesso a ONU não será desativado, então caso o IP da rede seja no mesmo range que o da ONU troque o endereço da LAN da ONU Shoreline para que não haja conflitos em sua rede.

| Canture   1.4.11   140.4.11 | MAN Services Advance Discussion Advance Statistics         |
|-----------------------------|------------------------------------------------------------|
| Status LAN WLAN             | WAN Services Advance Diagnosucs Admin Stausucs             |
|                             | DHCP Settings                                              |
| Service                     | This page is used to configure DHCP Server and DHCP Relay. |
| > DHCP                      | DHCP Mode: ODHCP Relay ODHCP Server ODHCP Client           |
| > Dynamic DNS               | Apply Changes                                              |
| s IGMP Proxy                |                                                            |
| - 112-2                     |                                                            |
| > UPnP                      |                                                            |
| > RIP                       |                                                            |
| > Samba                     |                                                            |
|                             |                                                            |
|                             |                                                            |